## ONLINE BOOKING OF CONTINOUS PROFESSIONAL DEVELOPMENT (CPD) EVENTS MANUAL

1. Go to online.lsk.or.ke then click on "Advocate Login"

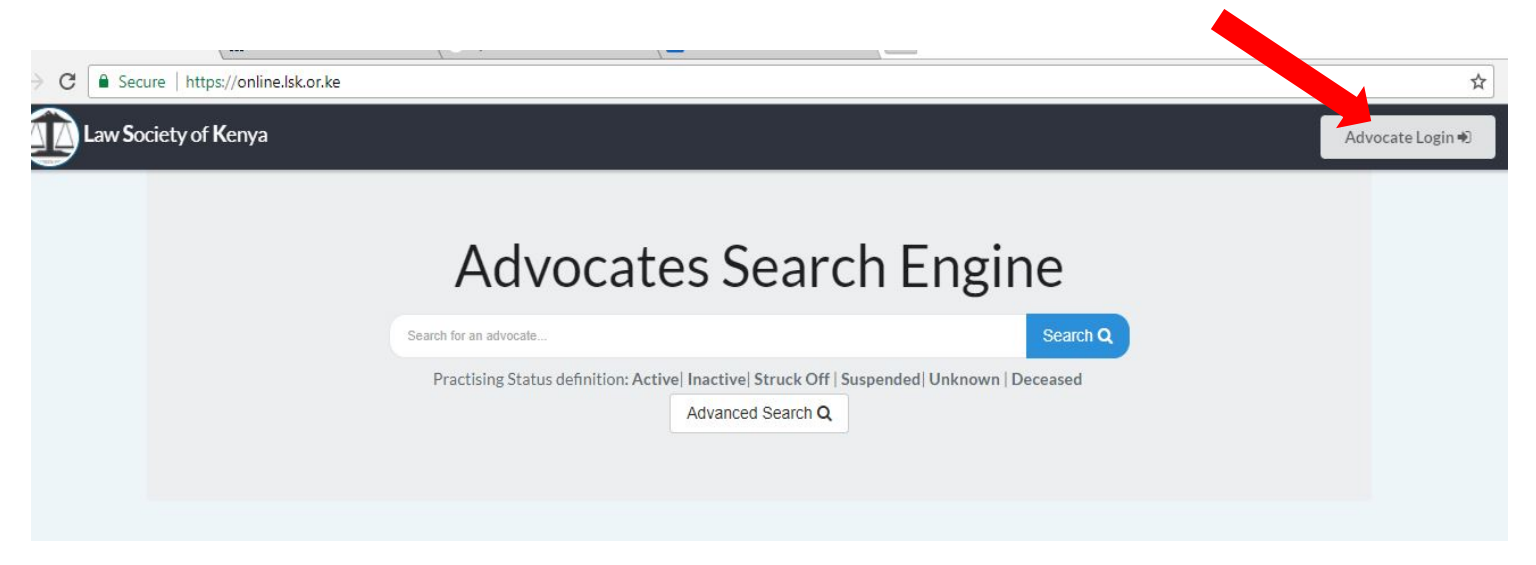

2. Login into your LSK online account using your email address and the password you set.

If you have not already activated your account click on "CLICK FOR ACTIVATION" button before logging in.

|                      | OR                                 |
|----------------------|------------------------------------|
| LAW SOCIETY OF KENYA | ✓ User Email     example@gmail.com |
| Law                  | a Password                         |
| Society              |                                    |
| of Kenya             | Remember Me                        |
|                      | LOGIN +J                           |
|                      | Forgot Password?                   |

3. Once logged onto your account you will see the number of open CPD events and the link at the top of your dashboard. Click on the **"Book Now"** button to open the available events.

| nya | €               |                            | Renewals 📽               | Notifications $\hat{D}$ |
|-----|-----------------|----------------------------|--------------------------|-------------------------|
| e   | 🚯 Dashboard     | 3 Open CPD Evencs Sook Now |                          |                         |
|     | Practice Status | CPD Points (2018)          | CPD Compliance<br>(2019) | DCC                     |

4. The open CPD events will open as follows. Click on "Book Now" for the event you want to attend.

|                                                                       | Active Events                                    |                                                         |
|-----------------------------------------------------------------------|--------------------------------------------------|---------------------------------------------------------|
| Taxation laws& principles (growing knowledge to see the opportunities | Concepts of alternative dispute resolution (adr) | Emergent banking products: th<br>islamic banking regime |
| ♥ Bungoma,Tourist Hotel                                               | • Meru,Three Steers Hotel                        | ♥ Nairobi                                               |
| Start Date: 13th April 2018                                           | Start Date: 13th April 2018                      | Start Date: 20th April 201                              |
| End Date: 13th April 2018                                             | End Date: 13th April 2018                        | End Date: 20th April 2018                               |
| View Details or Book Now                                              | View Details or Book Now                         | View Details or Book N                                  |

5. Your admission number, name telephone and amount for the event will appear as shown below. Click on "Proceed to Billing". Note that you can book for other advocates by clicking on the <u>"+Add"</u> button and searching the advocate by their admission number. The advocate booking will be invoiced the whole amount for the advocates booked for that event.

|                    | Delegates        | Billing        | Invoice     | Paym         | lent          |       |
|--------------------|------------------|----------------|-------------|--------------|---------------|-------|
|                    |                  |                |             |              |               |       |
|                    |                  | Delegates Atte | nding Event |              |               |       |
| 2.105/ 1234/01 Q S | earch Full Names | Phone Number   | P105 Number |              | Email Address | + Add |
| Member No.         | Name             | Phon           | e No.       | Amount       | Option        |       |
| P.105/             | Abc Xyz          | 0700           | 00000       | Ksh 4,500.00 | × Delete      |       |
|                    |                  | TOTA           | AL I        | Ksh 4,500.00 |               |       |

6. Billing information and summery will display as shown below. For advocates whose payment will be made by their employer, select "Company Sponsored" and provide the company details in the window that opens.

| ₫ Events ×                                                                                                    | θ - σ                                                                                                    |
|----------------------------------------------------------------------------------------------------|----------------------------------------------------------------------------------------------------|
| $ \rightarrow$ C $$ Secure   https://online.lsk.o                                                                                                    | or.ke/booking/69147                                                                                      |
| Law Society of Kenya 💳                                                                                                    | Renewals 🎕 Notifications 🗘 🔎 🔍                                                                           |
|                                                                                                    |                                                                                                    |
|                                                                                                    |                                                                                                    |
| MAIN NAVIGATION                                                                                                    | TAXATION LAWS& PRINCIPLES (Growing Knowledge To See The Opportunities ,Bungoma,Tourist Hotel, 2018-04-13 |
| Dashboard                                                                                                    | Delegates Billing Invoice Payment                                                                        |
| 0                                                                                                    |                                                                                                    |
| Second Second | < Back                                                                                                   |
| CDD Fuente                                                                                                    | Billing Information Billing Summary                                                                      |
|                                                                                                    | Select Billing Type:                                                                                     |
| View Profile                                                                                                    | Self Sponsored   No of Delegates 1                                                                       |
| C Practice Categories                                                                                                    | Self Sponsored         Total Net         Ksh 4,500.00                                                    |
| Billing                                                                                                    |                                                                                                    |
|                                                                                                    | Payment Status Pending                                                                                   |
| Dec                                                                                                    | Proceed to Invoice >                                                                                     |
| CPD                                                                                                    | Contact memberservices@lsk.or.ke or +254 720 904 983 for Help                                            |
| Compliance                                                                                                    |                                                                                                    |
| LAND VE CONTRACT                                                                                                    |                                                                                                    |
| EXTRAS                                                                                                    |                                                                                                    |
| د الم الم الم الم الم الم الم الم الم الم                                                                                                    | 🕰 🞹 🤐 🎒 🌄 📉 🚸 🌍 🔕 🧔 🧼 🚈 🚅 🖉 📌 no at 1214 PM                                                              |

7. Click on **"Proceed to Invoice"** to download the invoice. You can download your invoice in PDF format by clicking on the **"Download Invoice"** button.

| Booking                 |                                       |                            |                                   |                        |              |
|-------------------------|---------------------------------------|----------------------------|-----------------------------------|------------------------|--------------|
| TAXATION LAW            | S& PRINCIPLES (Gro                    | wing Knowledge To S        | See The Opportunities             | ,Bungoma,Tourist Hotel | , 2018-04-13 |
|                         | Delegates                             | Billing                    | Invoice                           | Payment                |              |
|                         |                                       | Inv<br>Thank You<br>Downlo | oice<br>for Booking<br>ad Invoice |                        |              |
| Contact memberservices@ | 9 <b>lsk.or.ke or +2</b> 54 720 904 9 | 983 for Help               |                                   | Payment                | Methods >    |

- 8. Click on "Payment Methods" for payment instructions.
- TAXATION LAWS& PRINCIPLES (Growing Knowledge To See The Opportunities ,Bungoma,Tourist Hotel, 2018-04-13 Delegates Billing Invoice Payment **Payment Methods** 1. M-PESA 2. Bank 1. Go to M-PESA option on your phone 1. Bank: Kenya Commercial Bank 2. Select the Lipa Na M-PESA 2. Branch: Upper Hill Platinum Centre 3. Select Paybill Option option 3. Bank Account Name : Law Society of Kenya 4. Enter Business number 546300 4. Bank Account Number : 121 958 7869 5. Enter Account no. E00 xxx 5. Swift Code : KCBLKENX OR 6. Enter the Amount.Ksh 4,500 6. Branch Code: 01-332 7. Enter your M-PESA PIN and Press Send 8. You will receive a confirmation SMS from M-PESA. Code 9. You will receive a confirmation SMS from LSK. 10. Click on Complete Payment Button Below to finish your payment Complete Booking 🗸 Contact memberservices@lsk.or.ke or +254 720 904 983 for Help

Booking

<u>Note:</u> The account number will be unique for each booking. This will be your account number when making payment at KCB or through Mpesa for the booked event.

9. Click on "Complete Booking" to view the event that you have booked as shown below.

|        |                                                                          |                | Renewals 📽         | Notifica | tions 🔎 📔 |     |
|--------|--------------------------------------------------------------------------|----------------|--------------------|----------|-----------|-----|
| y Ev   | ents                                                                     |                |                    |          | Profile   |     |
| Ay Boo | king History                                                             |                |                    |          | Settings  |     |
| #      | Event Name                                                               | Contact Person | Date Booked        | Attended | Sign Out  |     |
| 1      | Taxation laws& principles (growing knowledge to see the<br>opportunities | Abc Xyz        | 10th April<br>2018 | _        | 4,500.00  | E E |